## HDD MUSICを再生する

| アルバム・曲の情報を編集する                                                                                                    |                      |                                                                            |                                        |                                               |                                             |                         |                                                        |  |  |
|----------------------------------------------------------------------------------------------------|----------------------|----------------------------------------------------------------------------|----------------------------------------|-----------------------------------------------|---------------------------------------------|-------------------------|--------------------------------------------------------|--|--|
| 1 HDD MUSIC設定画面(P.114)から<br>名称の編集を選ぶ                                                                                                    |                      | 項 目                                                                        |                                        |                                               |                                             |                         |                                                        |  |  |
| 2 アルバムを探す                                                                                                    | <b>ア</b><br>ア        | <b>^ルバム</b><br>?ルバム名を変更する。                                                 | 編集<br>を選ぶ                              | アルバム名を入力し、完了を選ぶ<br>● 全角 16 文字 (半角 32 文字)まで    |                                             |                         | 完了<br>を選ぶ                                              |  |  |
| アーティスト名から探す<br>1 アーティスト順<br>を選ぶ                                                                                                    | <b>ア</b><br>ア        |                                                                            |                                        | マニュアル入力する<br>を選ぶ                              | アーティスト名を入力し、<br>完了を選ぶ                       | 完了<br>選ぶ                | 変更を反映する<br>範囲を選ぶ                                       |  |  |
| <ol> <li>アーティストを選ぶ</li> <li>アルバムから探す</li> <li>新しい順を選ぶ</li> <li>・アルバムを録音日の新しい順<br/>にリスト表示します。</li> <li>ジャンルから探す</li> <li>ジャンル順を選ぶ</li> <li>ジャンルを選ぶ</li> </ol> | ア                    |                                                                            |                                        | リフトわら翌中ナス                                     | ●全角16文字(半角32文字)まで                           | <b><b></b></b>          | <ul> <li>● 全トラックに反映</li> <li>・アルバム内の全曲     </li> </ul> |  |  |
|                                                                                                    | ルバ                   |                                                                            |                                        | を選ぶ                                           | リストから<br>アーティストを選ぶ                          | 光」を選ぶ                   |                                                        |  |  |
|                                                                                                    | ム  詞<br> の  ア        | <b>み</b><br><sup>7</sup> ーティスト名の読みを変更する。                                   | 編集<br>を選ぶ                              | アーティスト名の語<br>●半角32文字まて                        | 売みを入力し、 <mark>完了</mark> を選ぶ<br><sup>5</sup> | <mark>完了</mark> を<br>選ぶ | <ul> <li>アルバムのみ</li> <li>アルバムのみに</li> </ul>            |  |  |
|                                                                                                    |                      | ·<br>ブ <b>ャンル</b><br>?ルバムのジャンルを変更する。                                       | 編集<br>を選ぶ                              | アルバムのジャンルを選ぶ<br>遅                             |                                             | <mark>完了</mark> を<br>選ぶ |                                                        |  |  |
|                                                                                                    | 編また<br>すた<br>る家      | <b>)テゴリ再生で選曲</b><br>]テゴリ再生(P.112)で、選曲の対<br>タにする/しないを設定する。                  | する <mark>/</mark> しない <mark>を選ぶ</mark> |                                               |                                             |                         | <mark>完了</mark> を選ぶ                                    |  |  |
| 3 アルバムの情報を編集する場合<br>アルバムを選ぶ→右記へ<br>● アルバム編集画面が表示されます。                                                                                                    | <b>一</b> 日<br>日<br>ク | <b>ニータベース</b><br>iracenoteデータベースを使って、<br>?イトル情報を取得する。<br>♪SDメモリーカードから読み込んだ | 内蔵デ<br>● H D I<br>から<br>取得             | ータベース検索 を選ぶ<br>D内のデータベース<br>シタイトル情報を再<br>します。 | (複数の候補がある場合のみ)<br>リストからアルバム名を選ぶ             | 登録<br>選ぶ                | 完了 <mark>を選</mark> ぶ                                   |  |  |
|                                                                                                    |                      | <ul><li> 音楽データのタイトル情報は取得で きません。 </li></ul>                                 | オンラ                                    | オンライン検索 → P.121 「オンラインでタイトル情報を取得する」 手順3へ      |                                             |                         |                                                        |  |  |
|                                                                                                    |                      |                                                                            |                                        |                                               |                                             |                         |                                                        |  |  |
| カテラクA生 X山田(水田の山田からあま) する しない<br>データベース 内置↑→Y・7検査 2/3/検査                                                                                                    |                      | 項 目<br>トラック                                                                |                                        | 操_作                                           |                                             |                         |                                                        |  |  |
|                                                                                                    |                      |                                                                            |                                        | 編集 曲名を入力し、 <mark>完了</mark> を選ぶ<br>完了          |                                             |                         |                                                        |  |  |

| 曲の情報を編集する場合                                                                                                    | 曲名を変更する。                            | を選ぶ ●全角16文字(半角32文字)まで                                                                                                    | を選ぶ              |
|----------------------------------------------------------------------------------------------------|-------------------------------------|----------------------------------------------------------------------------------------------------|------------------|
|                                                                                                    | アーティスト<br>曲 アーティスト名を変更する。           | 編集       マニュアル入力する       を選ぶ       アーティスト名を入力し、完了を選び         を選ぶ       ● 全角 16 文字(半角 32 文字)ます                                                        | 、<br>売了<br>を選ぶ   |
| 2 曲を選ぶ→右記へ ———— (                                                                                                    | の                                   | リストから選択するを選ぶリストからアーティストを選ぶ                                                                                                    |                  |
| ●トラック編集画面が表示されます。                                                                                                    | 開<br>報 アーティスト読み<br>アーティスト名の読みを変更する。 | <ul> <li>編集</li> <li>アーティスト名の読みを入力し、完了を選ぶ</li> <li>●半角32文字まで</li> </ul>                                                                              | <u>完了</u><br>を選ぶ |
| トラフ song for stradu     国家       フードムト     〇分 パシンド       ブードムト     〇分 パシンド       第一     一日       ブードムをつく     本島の       ジードムト     国家       学科会子     エレトン       ジート     F055 + 800K       マページ     日本 | 集 愛称読み<br>す アーティストの愛称を変更する。<br>る    | 編集<br>を選ぶ       アーティストの愛称の読みを<br>入力し、完了を選ぶ       変更を反映する範囲を選ぶ         ●半角32文字まで       ● 半角32文字まで         ●半角32文字まで       ● 編集中のトラックのみ:<br>編集中の曲のみに反映 | 完了を選ぶ            |
| ● 次ページ:<br>音楽ソースと録音日を表示                                                                                                    | <b>ジャンル</b><br>曲のジャンルを変更する。         | 編集 曲のジャンルを選ぶ<br>を選ぶ                                                                                                    | <u>完了</u><br>を選ぶ |

お知らせ

- 手動で編集したアルバム・曲の情報は、 Gracenoteデータベースには反映され ません。
- 116

オーディオ

H D D

MUSICを再生する